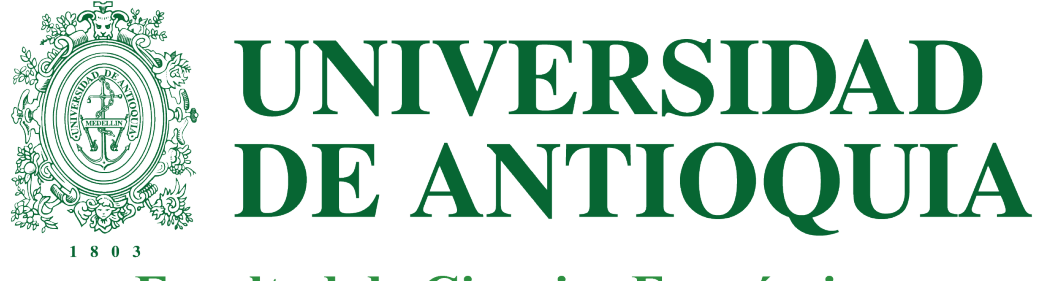

#### Facultad de Ciencias Económicas

Guía de uso e instalación

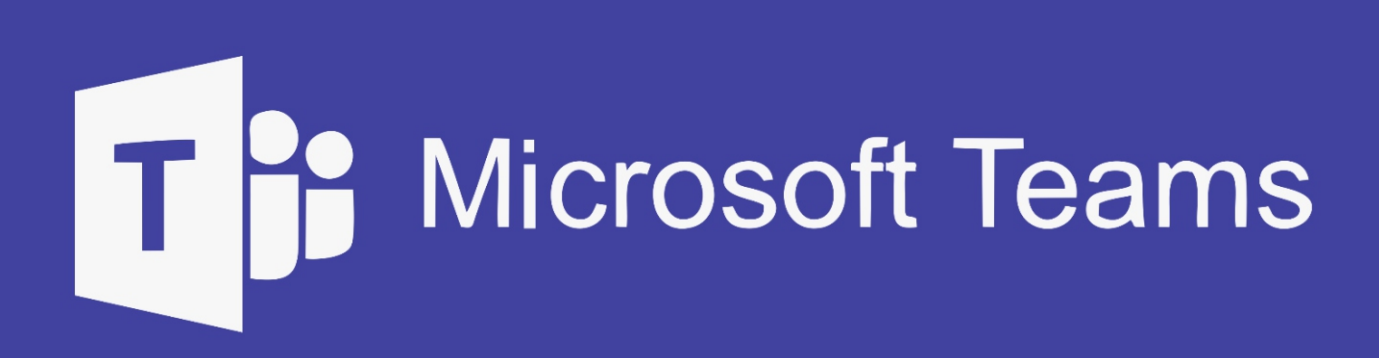

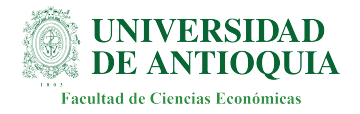

## Guía de plataformas educativas online

2021, Universidad de Antioquia Facultad de Ciencias Económicas

Una realización del Departamento de sistemas y medios audiovisuales

Diseño y redacción: Andrés Cuartas Álvarez

Con asesoría técnica de: Juan Fernando Rios D Leon Myriam Lucía Echavarría Chalarca Johnatan Restrepo Maya

Medellín, Antioquia Colombia

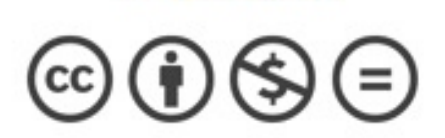

## Guía de uso e instalación - Microsoft Teams

## Contenido

| • | ¿Qué es Microsoft Teams?                               | 4  |
|---|--------------------------------------------------------|----|
| • | Descarga e instalación del programa                    | 5  |
| • | Interfaz                                               | 7  |
| • | Barra lateral                                          | 8  |
| • | Opciones generales                                     | 9  |
| • | Actividad                                              | 10 |
| • | Chat                                                   | 11 |
| • | Llamadas y videollamadas                               | 13 |
| • | Equipos                                                | 14 |
| • | Equipos - Canales                                      | 16 |
| • | Tareas                                                 | 17 |
| • | Calendario                                             | 18 |
| • | Marcación rápida                                       | 19 |
| • | Archivos recientes                                     | 20 |
| • | Aplicaciones e integraciones (Google Drive, Wiki, etc) | 21 |
| • | Menú ayuda y videocurso principiante Teams             | 22 |

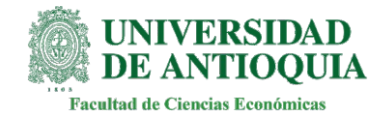

Empieza a usar Microsoft Teams hoy

#### ¿Qué es Microsoft Teams?

Microsoft Teams es un software de productividad de la suite Office 365 especializado creado para la comunicación y colaboración en tiempo real.

Con Teams se puede:

- Crear chats para comunicarse con personas o grupos.

- Conectar archivos en tiempo real y compartirlos.

- Reunir notas.

- Crear y organizar calendarios.

- Realizar llamadas y videollamadas.

Para abrir Teams con la cuenta institucional o personal desde el navegador web sin descargar presione <u>AQUÍ</u> o descargue la aplicación en el PC o Mac presionando <u>AQUÍ</u>.

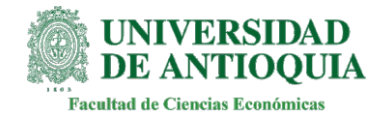

#### Descarga e instalación del programa

1. Busca **Teams** en Google y dar clic en el primer resultado.

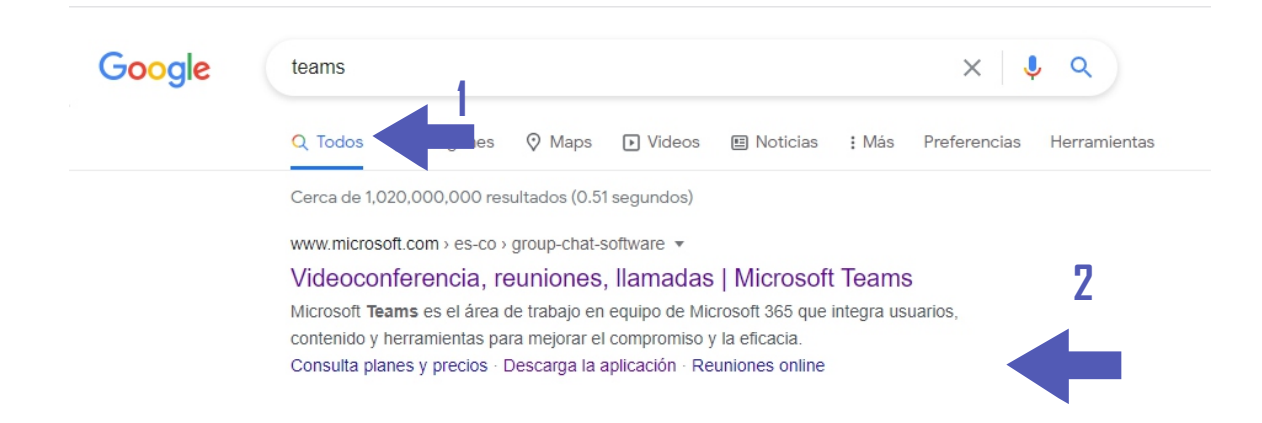

2. En la pagina que se abrió dar clic en Descargar Teams.

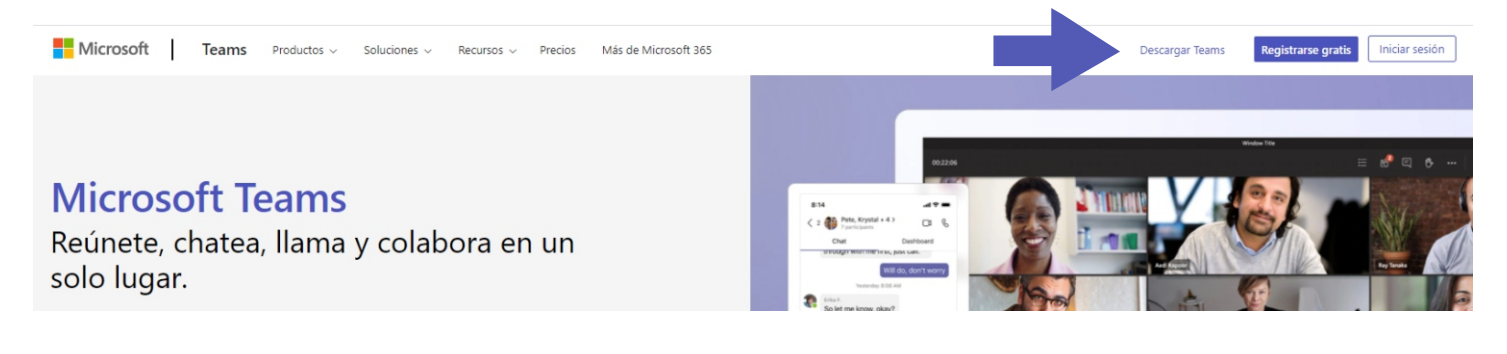

#### 4. Dar clic en: Descarga para escritorio

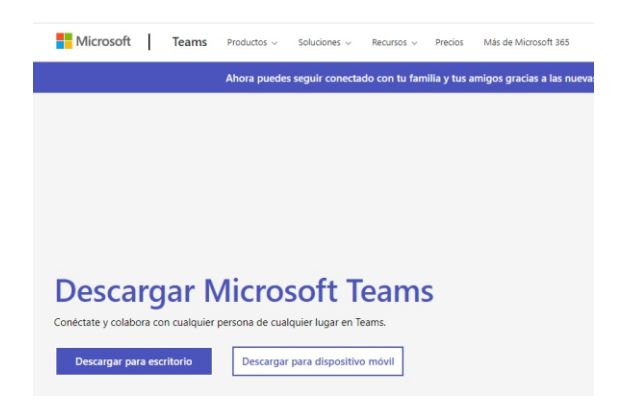

#### 5. Dar clic en: Descargar Teams

Descargar Teams para trabajar en el dispositivo de escritorio

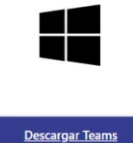

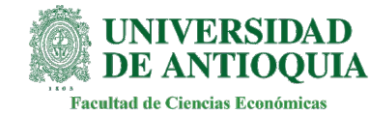

### Descarga e instalación del programa

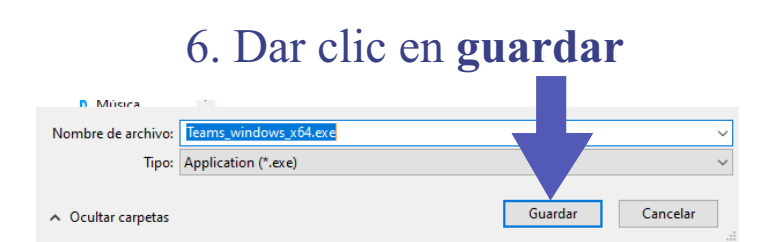

7. Dar clic en el archivo descargado.

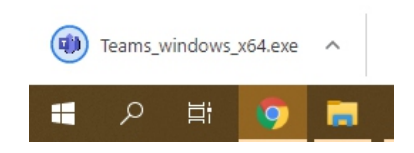

#### 8. Esperar la instalación.

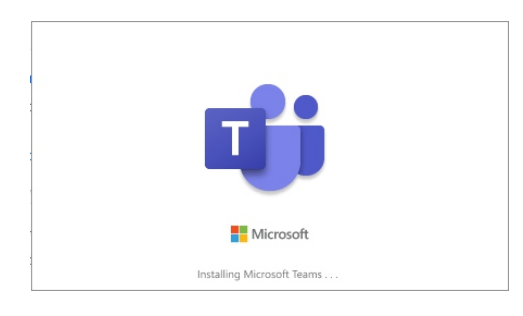

| X Microsoft                                                                                                    |
|----------------------------------------------------------------------------------------------------|
| ¡Te damos la bienvenida a Microsoft Teams!<br>Colabora con tus compañeros de trabajo u organizate con tus grupos sociales en una sola<br>aplicación.<br>Elige una cuenta para continuar |
| JUAN ESTEBAN VELASQUEZ DIAZ<br>juan.velasquez31@udea.edu.co                                                                                                    |
| Juan Camilo Velasquez Diaz<br>juancamilo.velasquez@smenor.edu.co                                                                                                    |
| Newt A.<br>juanvd333@gmail.com                                                                                                    |
| Utiliza otra cuenta o registrate                                                                                                    |

Para el primer uso, Microsoft Teams pedirá que elija o añada una cuenta en el equipo para poder usar el programa.

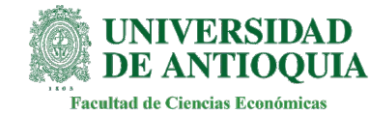

# Interfaz

La interfaz es la pantalla con la que podrá interactuar con las diversas funciones del programa:

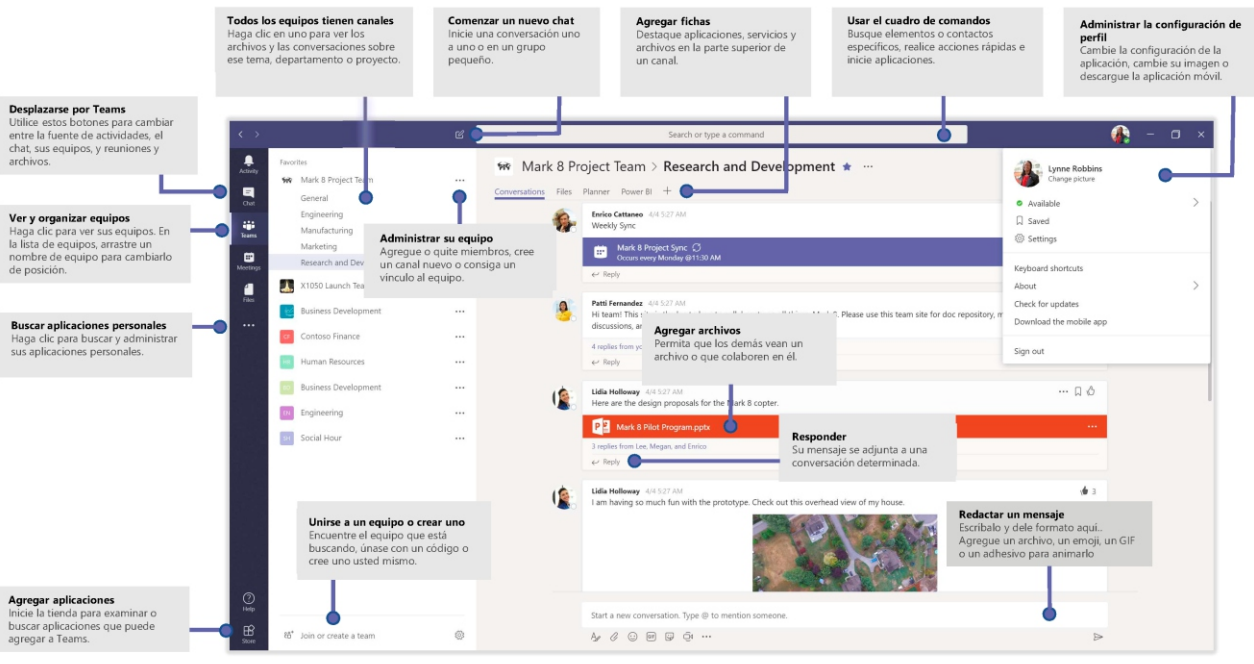

Fuente: Microsoft - Guía de inicio rápido

#### La interfaz permite:

-Acceder a las opciones de la barra lateral, donde están los chats, los equipos, las tareas, etc.

-Interactuar entre los contenidos y ventanas de cada opción.

-Buscar y organizar información.

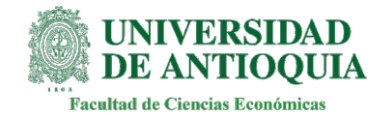

## Barra lateral

#### Esta barra le permite desplazarse por las opciones de Teams:

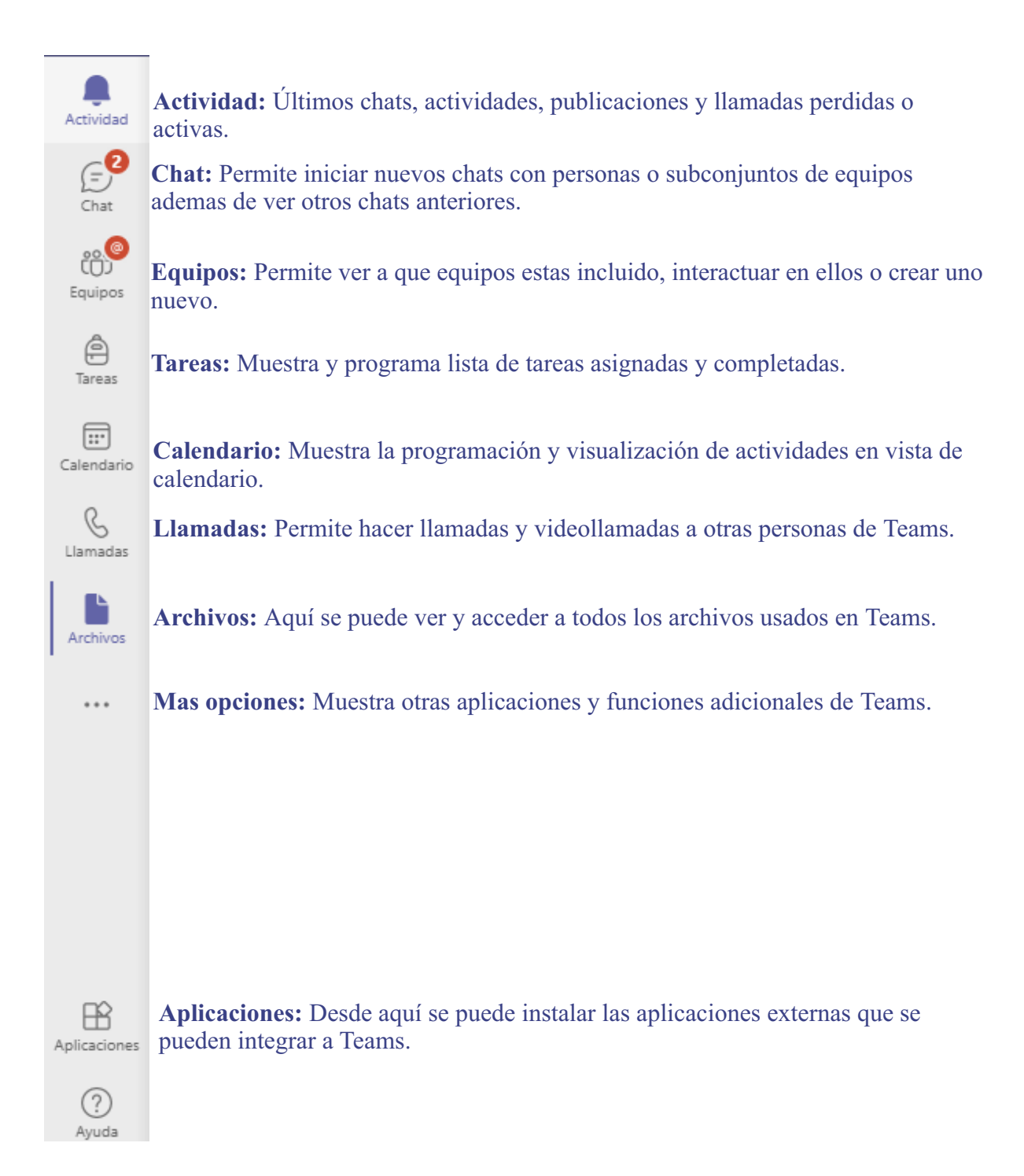

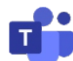

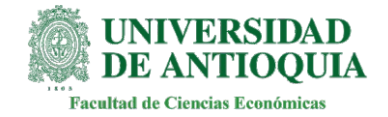

## **Opciones generales**

Aquí te explicaremos las opciones de la interfaz en general.

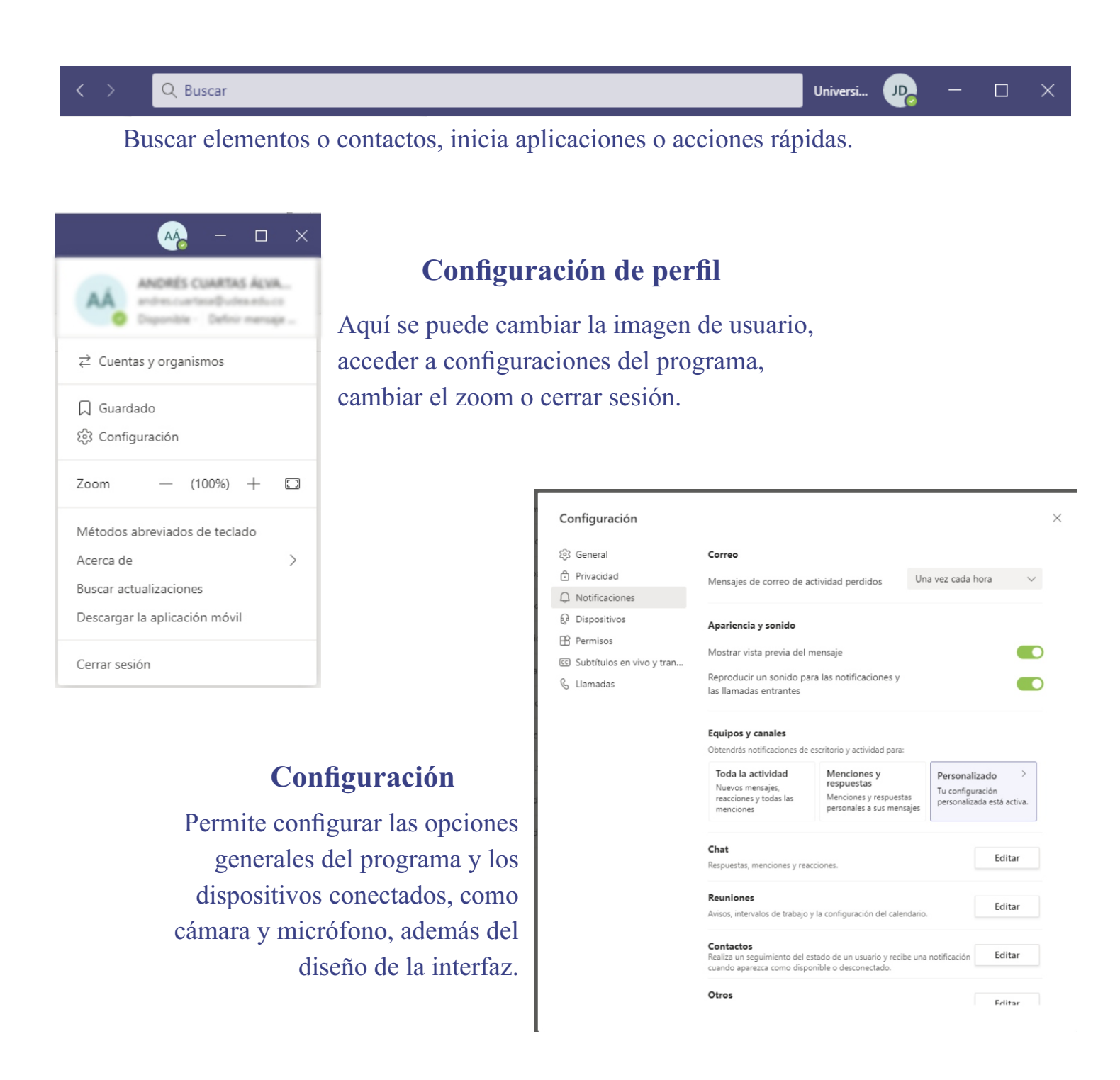

٦

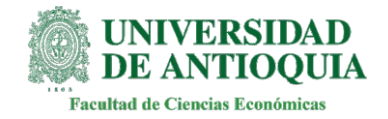

# Actividad

Esta opción le permitirá acceder a las notificaciones y el registro de todas las actividades nuevas y recientes.

Clic aquí para filtrar una búsqueda de actividad, equipo o usuario.

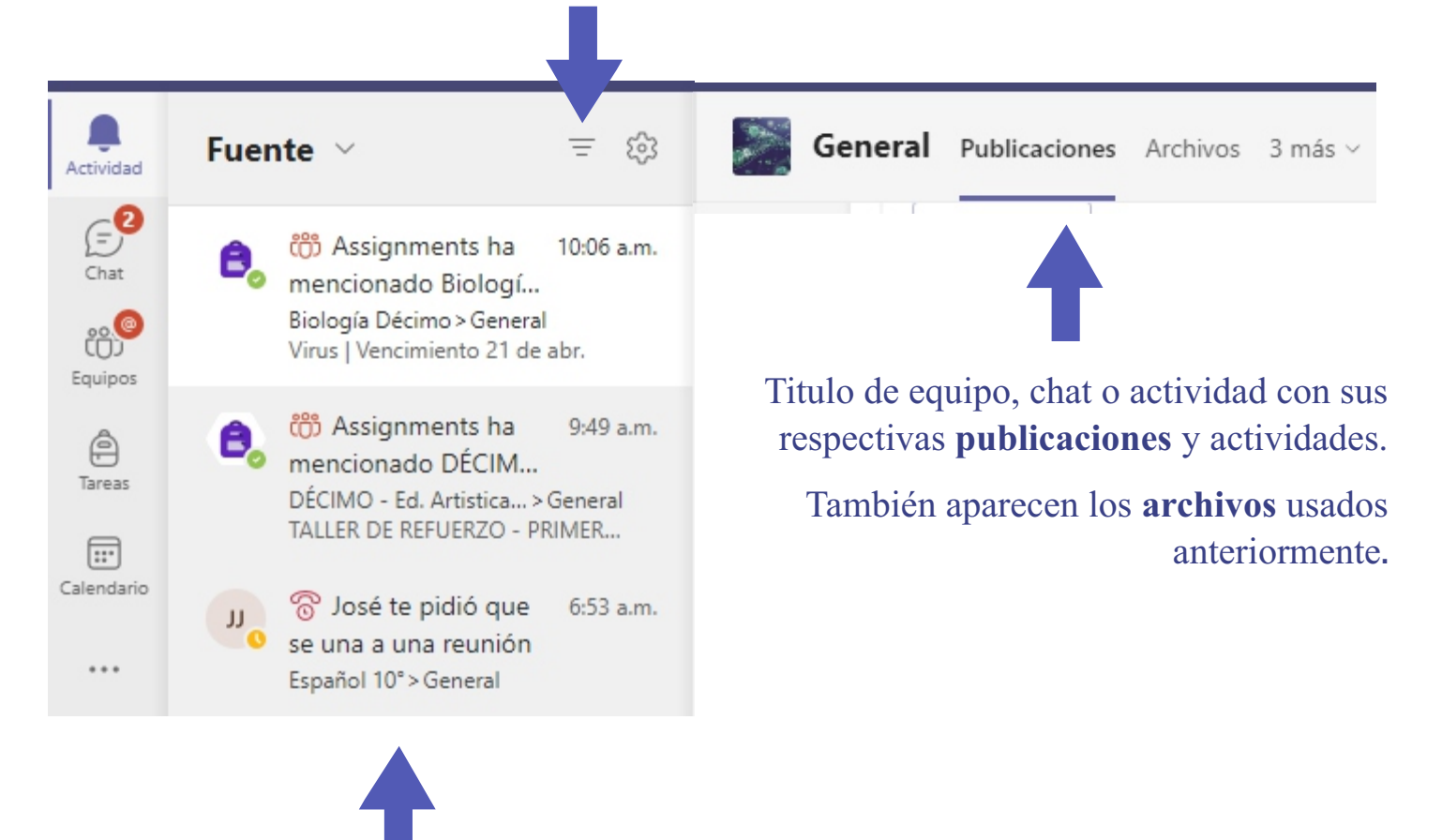

Aquí aparece la lista de actividades recientes con su **descripción** resumida.

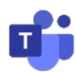

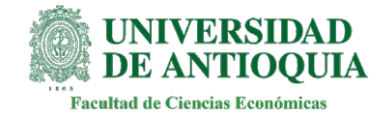

## Chat

#### El chat permite diversas interacciones con los usuarios.

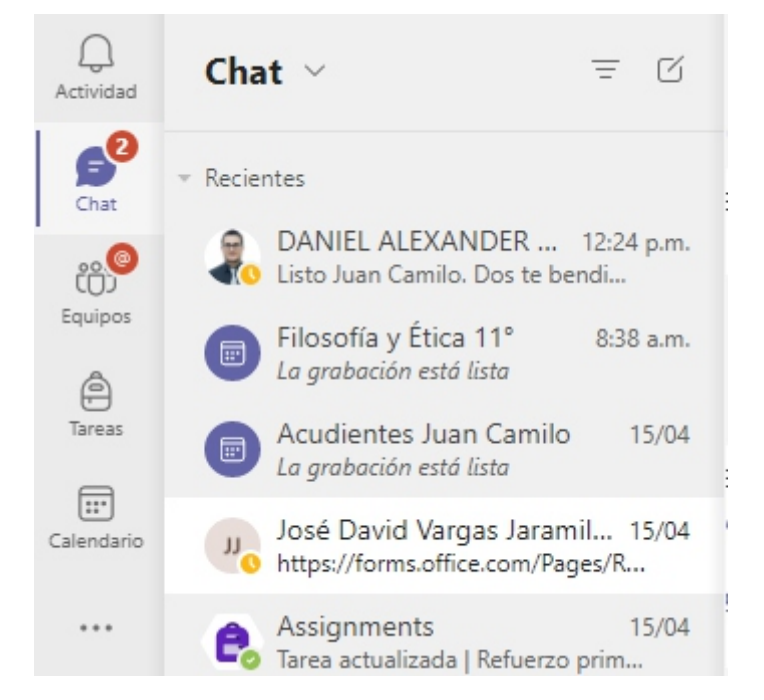

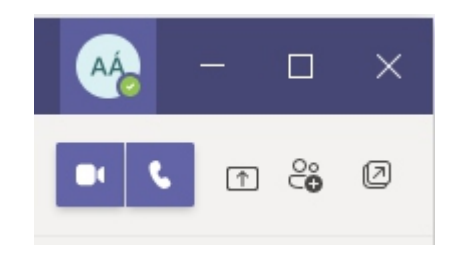

#### Aquí se puede:

-Iniciar una llamada o videollamada (incluye audio y video, consumiendo mas recursos).

-Agregar nuevas personas.

-Compartir pantalla.

\*Si usted desea que las videollamadas sean mas fluidas respecto a la conexión y mejorar la calidad de sonido se recomienda desactivar los micrófonos y las cámaras de quienes no están presentando, ademas de aprovechar el chat y la función de levantar la mano.

Se visualizara los **mensajes** escritos, emojis, archivos **adjuntos** y demás que hayan enviado los miembros del chat.

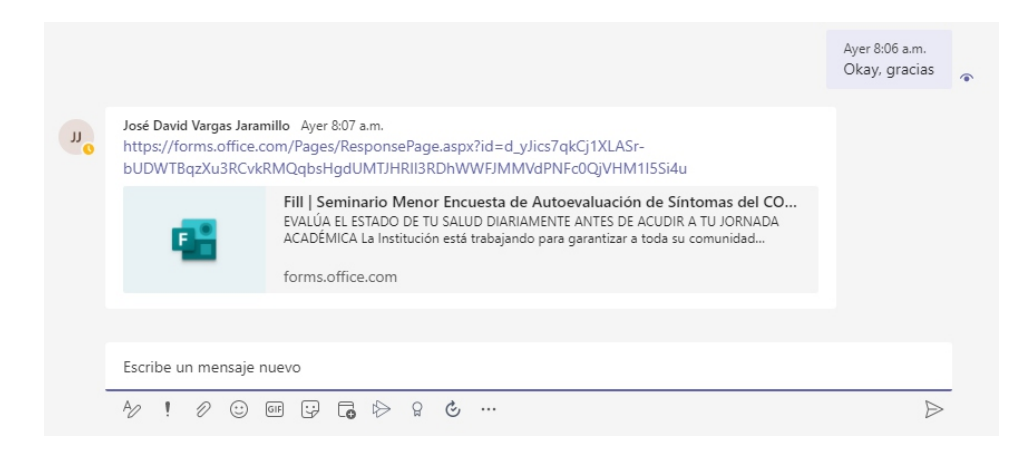

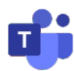

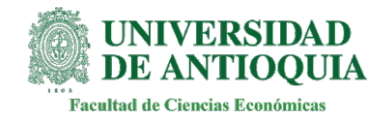

## Chat

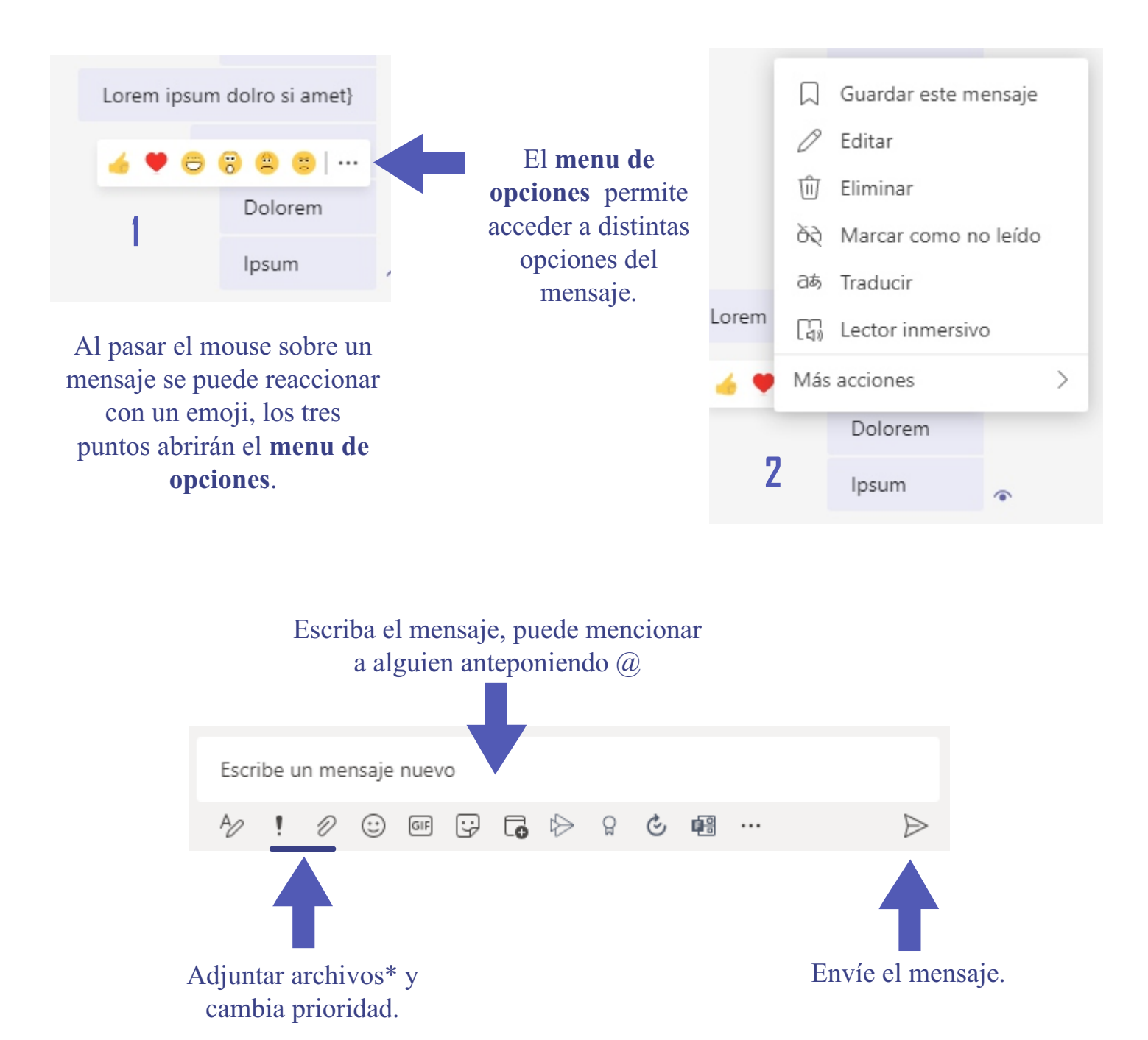

<sup>\*</sup> también se pueden adjuntar archivos arrastrandolos al chat.

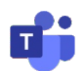

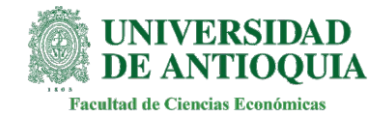

## Llamadas y videollamadas

En Teams es posible llamar con o sin video a otros usuarios o grupos.

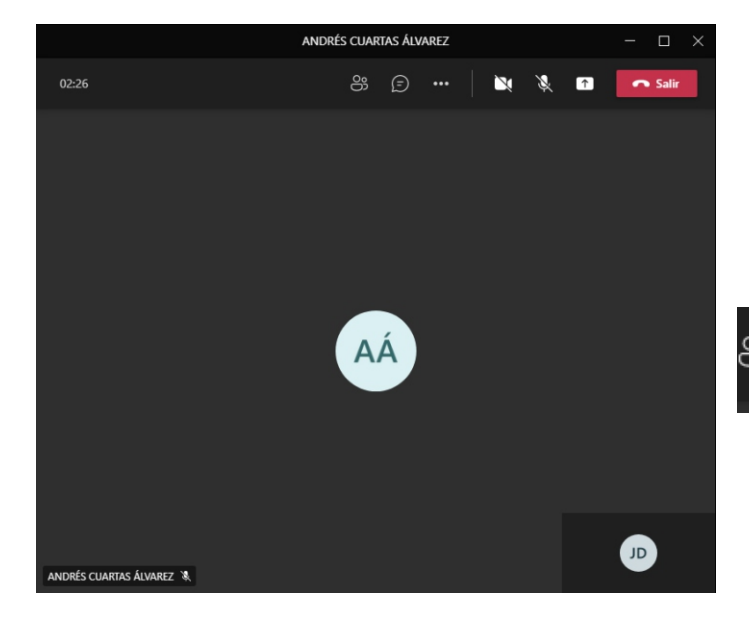

En estas tres opciones, es posible desactivar o activar la camara y el micrófono o compartir pantalla.

Al presionar estos tres puntos, se abrirá la **cinta de opciones** de la llamada.

#### Cinta de opciones

Aquí aparecen una gran parte de las opciones posibles para la llamada:

- En la configuración de dispositivo se puede verificar y cambiar la **salida de audio, el micrófono y la camara.** 

- Durante una llamada es posible ponerla en espera o transferirla.

- En videollamada es posible aplicar un fondo en **Aplicar efectos de fondo**.

- Es posible también subtitular el audio en vivo mediante Activar subtítulos en directo.

- Para grabar una llamada o sesión seleccionar Iniciar grabación.

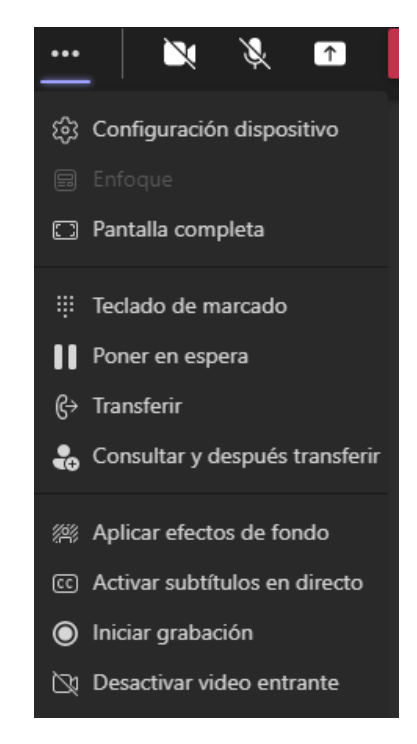

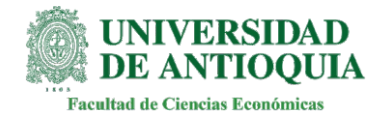

## Equipos

Los equipos son grupos en los cuales pueden hacer parte varios usuarios e interactuar de diversas maneras.

Accede a las opciones del equipo.

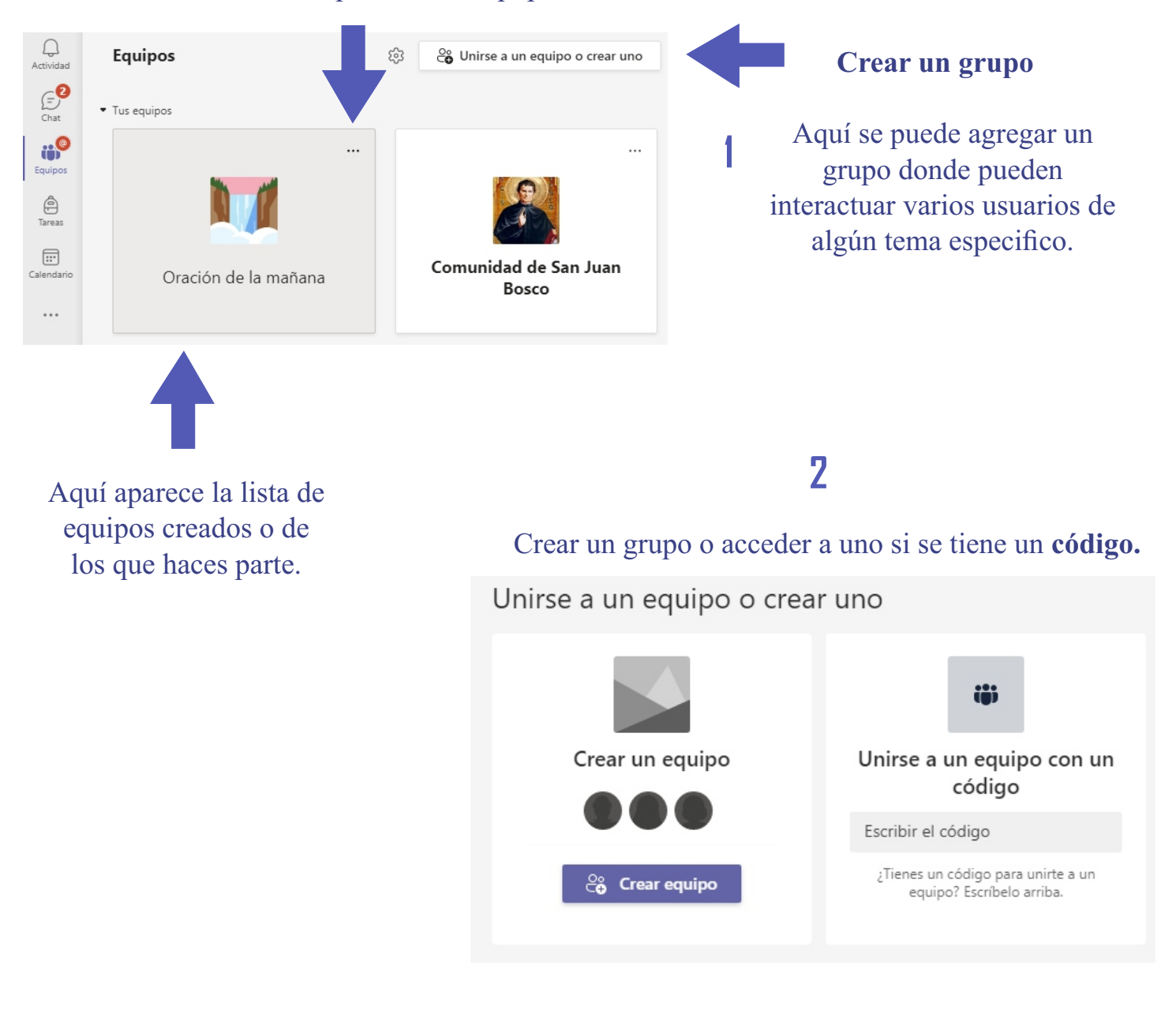

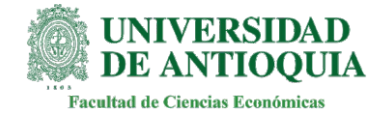

## Equipos

#### Crear un nuevo equipo

Escriba el **nombre** y **descripción** del equipo , ademas defina su **privacidad** (Privado o publico).

#### Crear su equipo

Colabora estrechamente con un grupo de personas dentro de tu organización en función de un proyecto, una iniciativa o un interés común. Ver una descripción rápida

| Nom | bre | del | eq | ui | p |
|-----|-----|-----|----|----|---|
|     |     |     |    |    |   |

[] (i)

Descripción

Permite que los usuarios sepan de qué trata este equipo

Privacidad

Privado: solo los propietarios del equipo pueden agregar miembros

2

#### Agregar miembros a Grupo

Comienza a escribir un nombre, una lista de distribución o un grupo de seguridad con correo habilitado para agregarlo a tu equipo.

Comience a escribir un nombre o un grupo

gar

Aquí puede escribir el nombre o correo de personas que quiera agregar al nuevo equipo.

Cancelar

Omitir

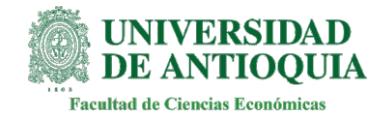

## Equipos - Canales

Los equipos de Teams están compuestos por canales, que son las conversaciones entre los compañeros de equipo, dedicados a algo concreto, ya sea un tema, un departamento o un proyecto del mismo equipo.

#### Si pasa el mouse y presiona aquí puede editar el icono, descripción y nombre del equipo.

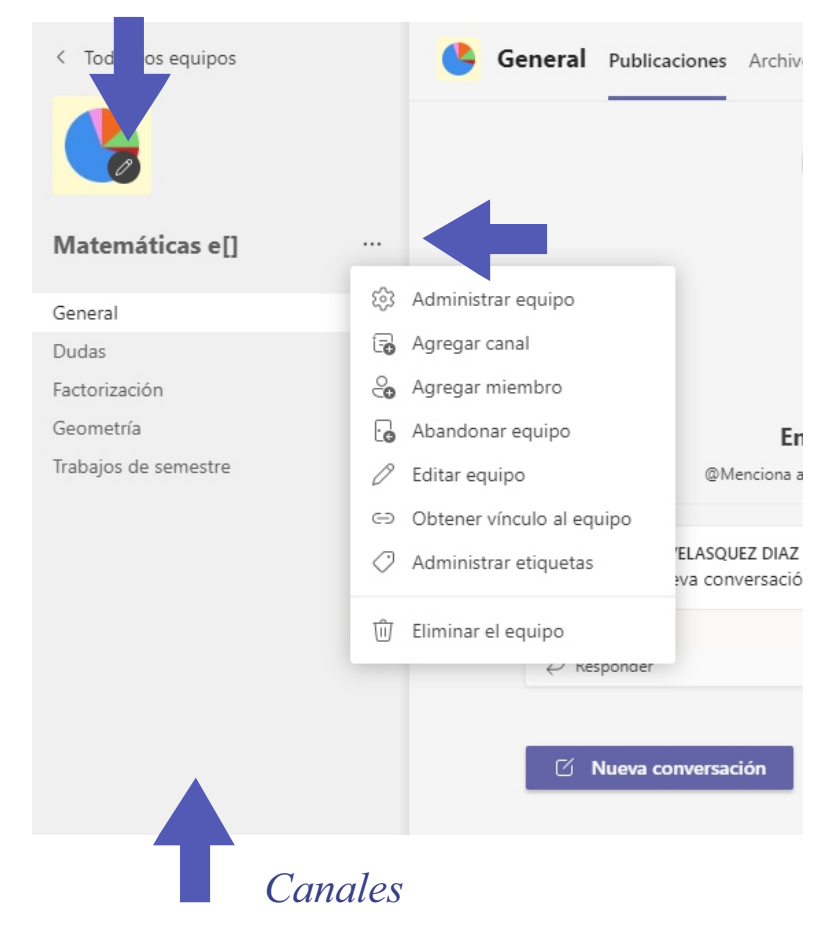

Estos se organizan en la barra lateral, se puede acceder a cada uno dando clic.

Opciones de equipo.

Al dar clic en los tres puntos puede crear un nuevo canal, **agregar un miembro** o acceder a más opciones.

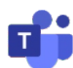

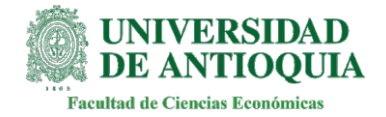

#### Tareas

Esta opción permite ver las tareas asignadas y completadas asi como sus adjuntos, descripción y calificación.

Aquí podrá ver la lista de tareas asignadas y completadas.

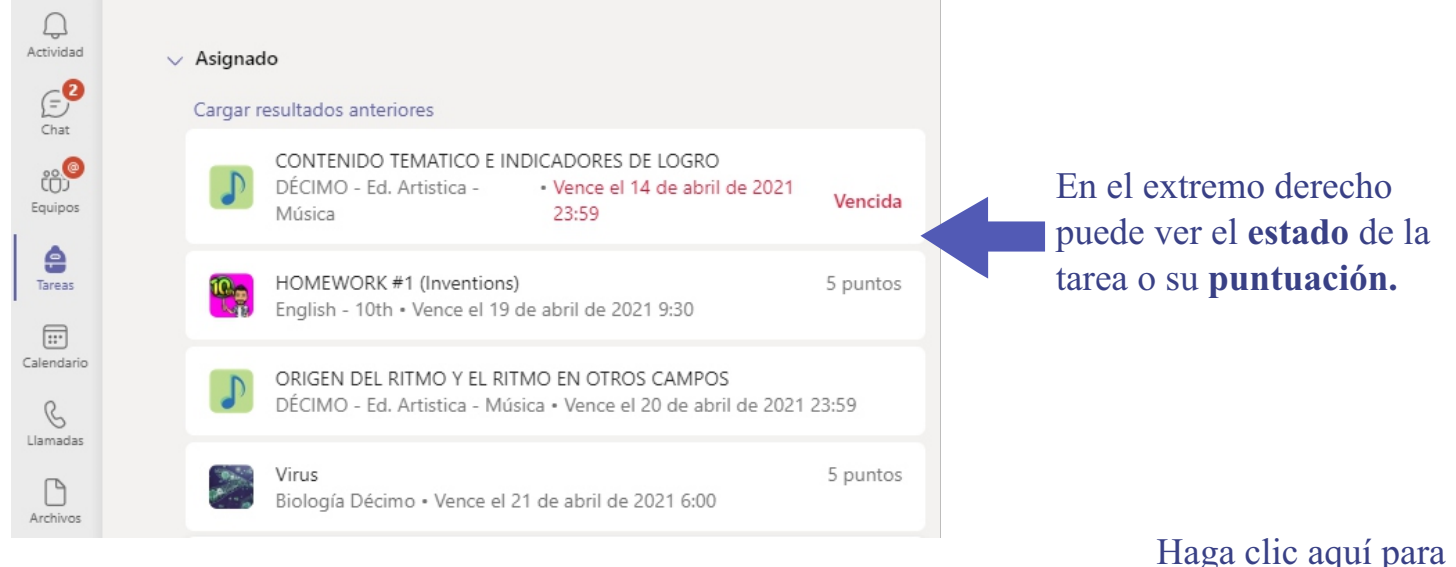

Al darle clic a una tarea abrirá aquí, donde podrá ver las instrucciones, el material para desarrollarla y de igual forma podrá **adjuntar** sus envíos y ver la **nota**.

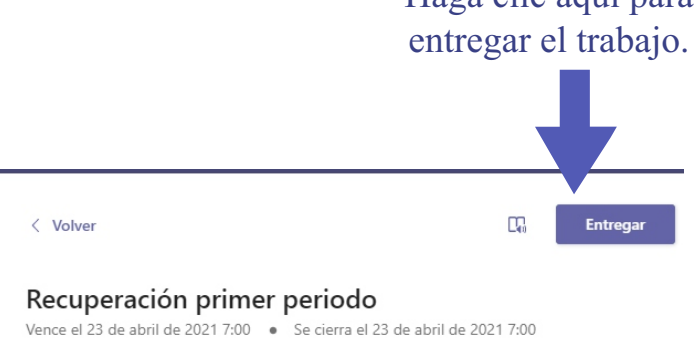

Instrucciones Seguir las instrucciones escritas en el documento Materiales de referencia Biología 10.docx Mi trabajo Ø Agregar trabajo

Puntos 3.5 puntos posibles

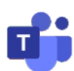

...

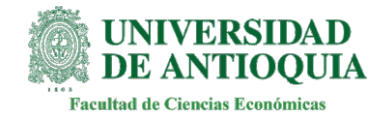

## Calendario

El calendario es una opción que permite ver los eventos programados en una vista cronológica.

| Q<br>Actividad            |                                                 | Calendario  |                     | 🖗 Reunirse ah                              | ora                 | + Nueva reunión      |
|---------------------------|-------------------------------------------------|-------------|---------------------|--------------------------------------------|---------------------|----------------------|
| (= <mark>2</mark><br>Chat | $\blacksquare$ Hoy $<$ $>$ Abril de 2021 $\vee$ |             |                     | ¡Ya está todo al día! 🛛 🖻 Semana laboral 🗸 |                     |                      |
| Equipos                   | 16:00                                           | 12<br>Lunes | <b>13</b><br>Martes | <b>14</b><br>Miércoles                     | <b>15</b><br>Jueves | <b>16</b><br>Viernes |
| )<br>Tareas               |                                                 |             |                     |                                            |                     |                      |
| Calendario                | 19:00                                           |             |                     |                                            |                     |                      |
|                           |                                                 |             |                     |                                            |                     |                      |

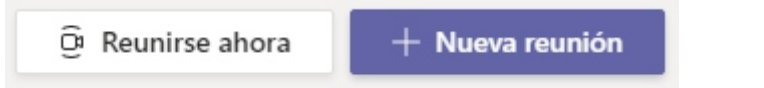

Desde estas opciones se puede programar una reunión o unirse a una activa.

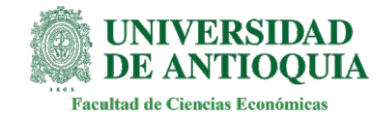

### Marcación rápida

La marcación en Teams es una opción que permite hacer una llamada rápida a un usuario o grupo dentro de la organización.

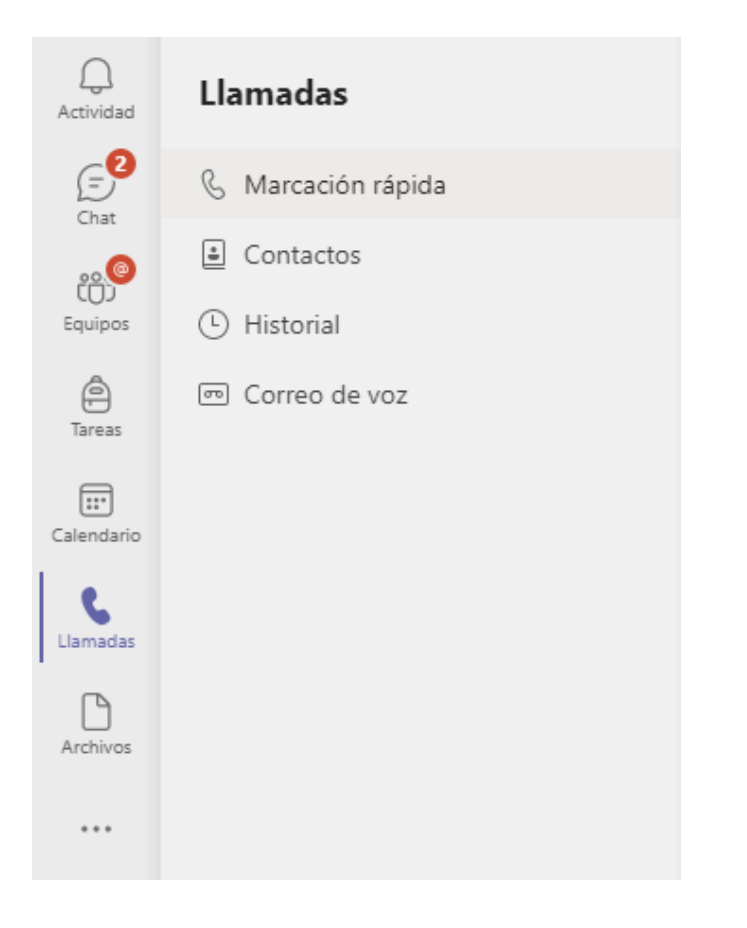

Desde estas opciones se puede ver el registro de las llamadas mas recientes, también se puede buscar un contacto para iniciar una llamada rápida o revisar el buzón de voz.

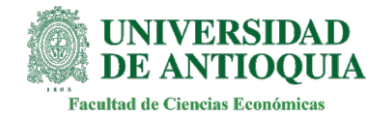

# Archivos

En esta opción se pueden visualizar los archivos recientes y almacenados en Teams.

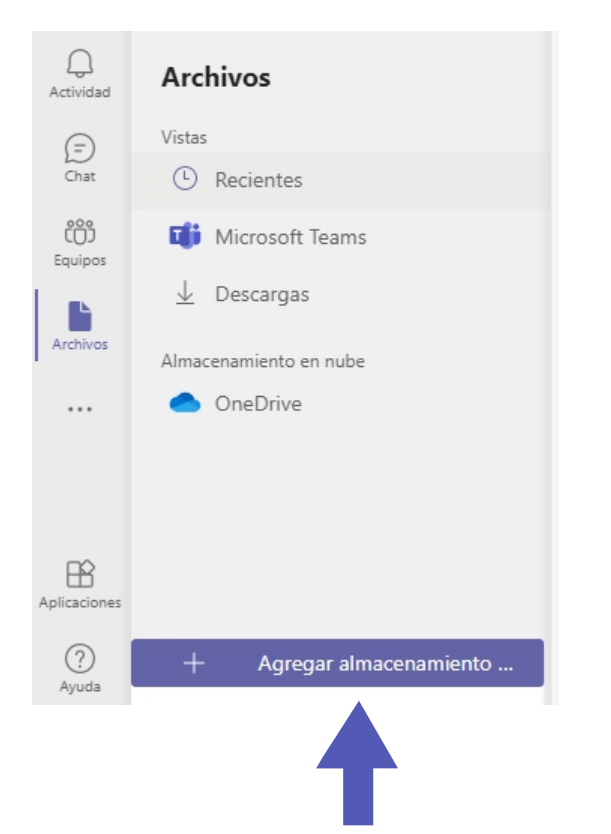

Con el botón agregar almacenamiento, es posible conectar a cuentas como **Google Drive.** 

| () Recientes |                                     |              |                    |   |  |  |  |  |
|--------------|-------------------------------------|--------------|--------------------|---|--|--|--|--|
| Tipo         | Nombre                              | Modificado 💌 | Ubicación          | С |  |  |  |  |
| <b>W</b>     | Refuerzo soc y Eco 10º 1P 2021.docx | 14/04/21     | Sandra_alvarez's O |   |  |  |  |  |
| VE           | DÉCIMO - Refuerzo.docx              | 11/04/21     | English-10th / Arc |   |  |  |  |  |

#### La lista de los archivos describe el t**ipo de archivo**, la **fecha** de modificación y su **ubicación.**

| Agregar  | а | Imacenamiento | en  | nube |
|----------|---|---------------|-----|------|
| rigiegai | - | macemannento  | 011 | nabe |

Selecciona el proveedor de almacenamiento en nube que te gustaría utilizar en Teams.

#### Dropbox

Dropbox simplifica la forma de trabajar en equipo gracias a herramientas de colaboración seguras y fáciles de usar y a la plataforma de sincronización de archivos más rápida y confiable.

#### box Box

Box es una plataforma segura de gestión de contenidos y colaboración que ayuda a los equipos y organizaciones a compartir, administrar y colaborar fácilmente en la información más importante.

#### \* Egnyte

Obtener acceso, editar y compartir con seguridad contenido almacenado local o en la nube, en cualquier lugar, en cualquier momento y desde cualquier dispositivo.

#### ShareFile

Citrix ShareFile ayuda a los usuarios a intercambiar archivos de forma fácil, segura y profesional.

#### Google Drive

Obtén acceso a los archivos en cualquier lugar a través del almacenamiento en nube seguro y realiza copias de seguridad de archivos de tus fotos, videos, archivos y otros elementos con Google Drive.  $\times$ 

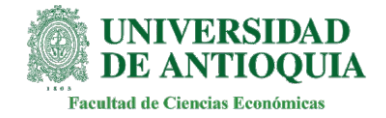

### Aplicaciones

Esta sección permite la integración de varios de los servicios y plataformas web mas populares de productividad en Teams.

| $\langle \rangle$ | Q Buscar                                   |                                                                                                    | Universi JP —                                                                                                    |  |
|-------------------|--------------------------------------------|----------------------------------------------------------------------------------------------------|----------------------------------------------------------------------------------------------------|--|
| Q.<br>Actividad   | Aplicaciones                               | _                                                                                                    | _                                                                                                    |  |
| (=)<br>Chat       | Buscar todas las aplicacion <sub>€</sub> Q | Tasks de Planner y To Do<br>Microsoft Corporation                                                                                | Power Automate<br>Microsoft Corporation                                                                                    |  |
| Equipos           | Todas                                      | Tasks facilita la organización de todas tus<br>tareas de Planner y To Do. Crea, asigna y<br>realiza un seguimiento de las tareas | Automatice las tareas repetitivas y que<br>requieran mucho tiempo mediante la<br>integración de sus aplicaciones y servici |  |
| (Tareas           | Bots                                       | -                                                                                                    | -                                                                                                    |  |
| G<br>Llamadas     | Pestañas<br>Conectores                     | Trello Atlassian                                                                                                    | Power Apps<br>Microsoft Corporation                                                                                        |  |
| Archivos          | Mensajes                                   | more collaboratively, get more done, and<br>organize your projects in a fun, flexible,                                           | disposición de su equipo los datos que<br>más usan para ayudarles a trabajar de                                            |  |
| ••••              | Principales selecciones                    | Who                                                                                                    | Anrobaciones                                                                                                    |  |
|                   | Aplicaciones populares                     | Microsoft Corporation                                                                                                    | El centro para sus aprobaciones de todos                                                                                   |  |
|                   | Análisis y Bl                              | based on what they're working on, who<br>they work with, and more.                                                               | los sistemas que crees, administres y compartas. Realiza las tareas rápidamen                                              |  |
| Aplicaciones      | Desarrollador y Tl<br>Educación            | OpeNete                                                                                                    | Insights                                                                                                    |  |
| (?)<br>Ayuda      | Recursos humanos                           | Microsoft Corporation                                                                                                    | Microsoft Corporation                                                                                                    |  |

Algunos ejemplos de apps populares y útiles que pueden integrarse con Teams son las siguientes:

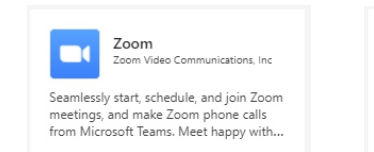

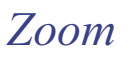

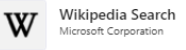

Leverage the power of the services your organization uses directly within Teams. Do a quick search for a Wikipedia articl...

Wikipedia

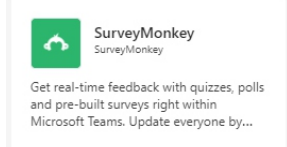

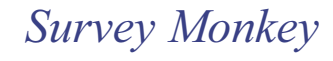

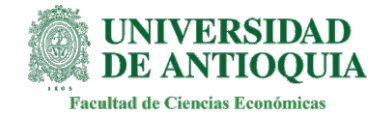

# Menú Ayuda

Aquí es posible encontrar soporte oficial de la aplicación de incluso tutoriales\* multimedia sobre las funciones.

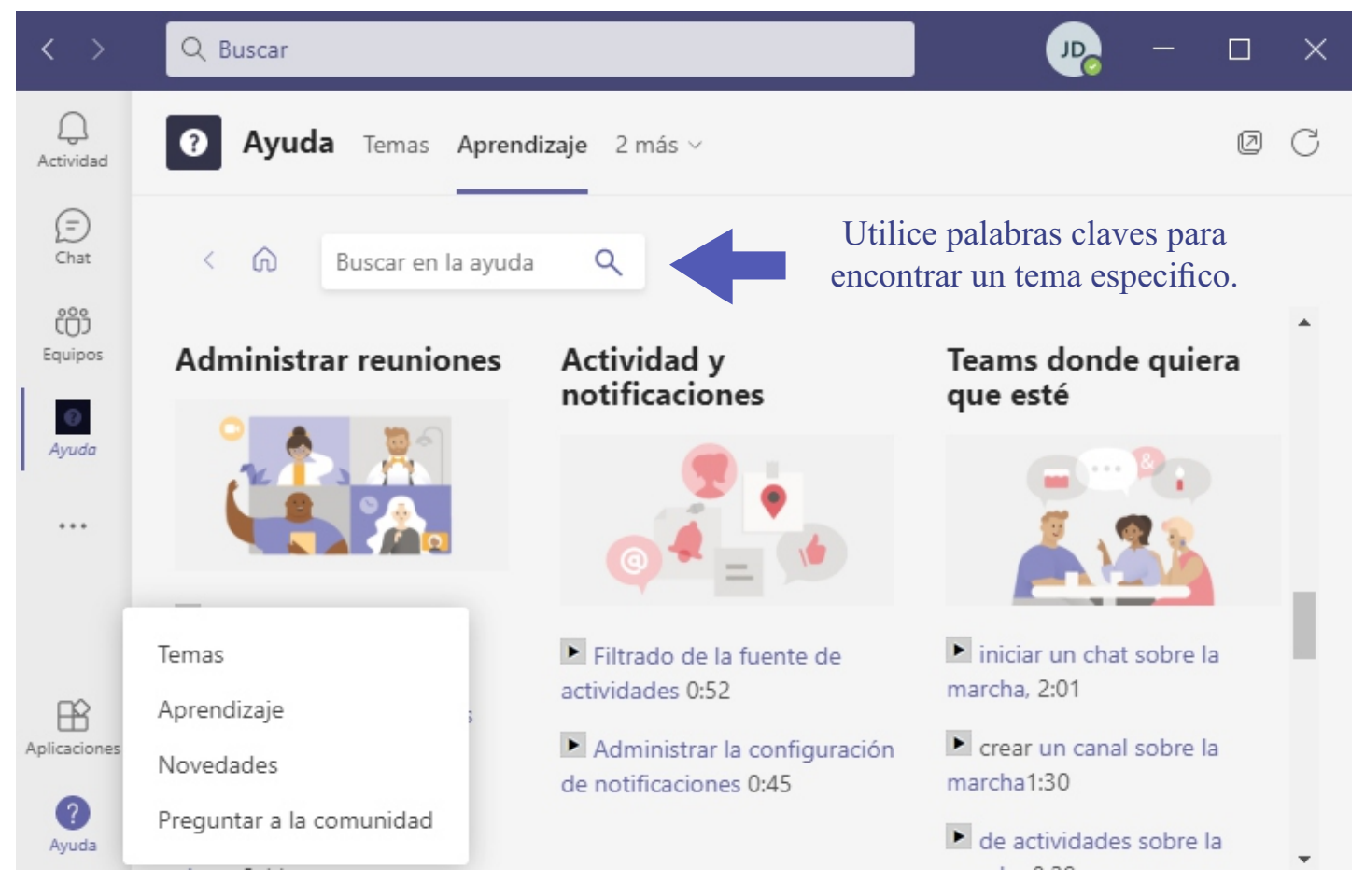

En el menú de ayuda encontrará diferentes secciones de apoyo:

- Temas: guías de pasos básicos para el uso de la aplicación.
- Aprendizaje: ayudas en video acerca de las funciones de Teams.
- Novedades: noticias acerca de las novedades de Teams.
- Preguntar a la comunidad: foro de dudas online.

\* También puede acceder al videocurso para principiantes en Teams, dando clic <u>AQUÍ.</u>